# Louisiana Evaluation System (LES)

**Evaluation Data Platform - System Leaders** 

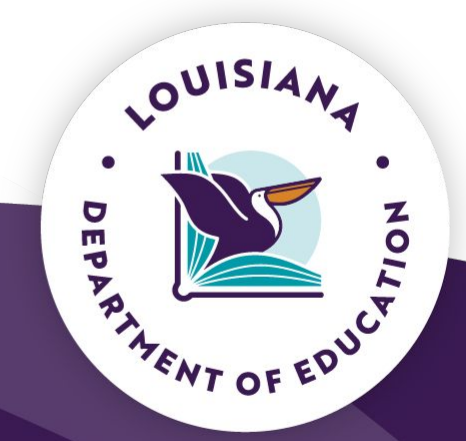

January 2025

#### Introductions

Arthur M. Joffrion, Jr. Ed. D. - Deputy Assistant Superintendent of Educator Talent & Workforce Development

Rebecca Stephenson - Director of Educator Preparation & Accountability

Lori Pennison - Program Consultant - Evaluation Training & Policy

Keisha Thomas - Program Consultant - Evaluation Platform & Data

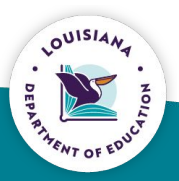

#### Louisiana Evaluation System (LES)

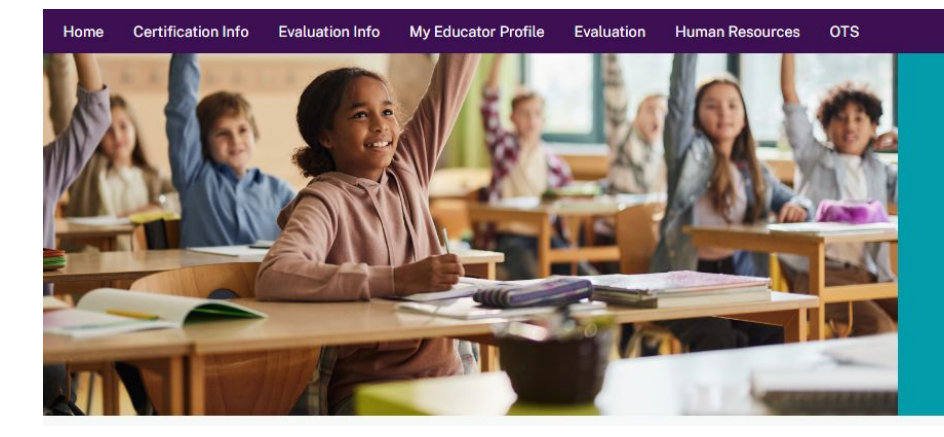

#### **Louisiana Educator Portal**

The Louisiana Educator Portal is the online resource for educator certifications. If this is your first visit here you will be required to register on the next page. If you have already registered, please continue to the next page and log in.

09/25/2024

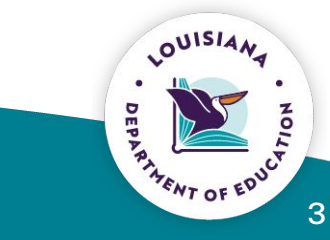

e teacher1 NoPermissions -

# Louisiana Evaluation System (LES)

LES is a comprehensive data system that will hold all evaluation data for an individual.

- Rosters pre-populate from EdLink.
- System-level contacts will have administrator access.
- Evaluators and evaluatees will enter data.
- Data will be entered throughout the school year.

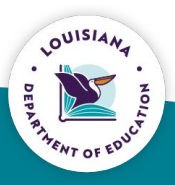

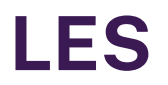

LES has replaced the Compass Information System (CIS). Beginning with the 2024-2025 school year, data will be entered directly into the Louisiana Evaluation System (LES) data system throughout the year (no spreadsheet uploads) by both the evaluatee and the evaluator.

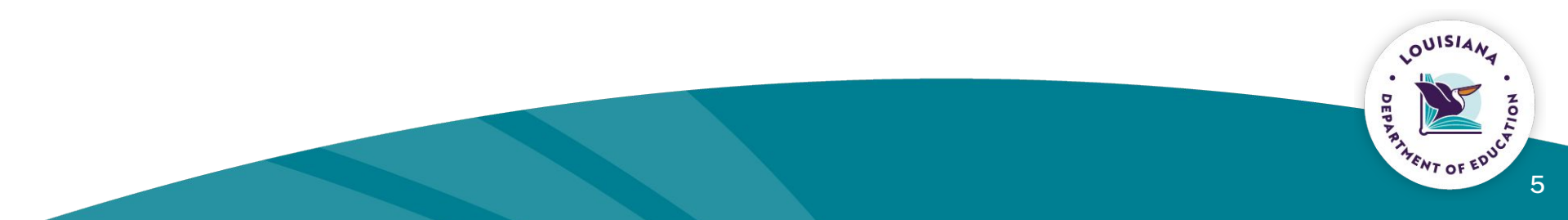

#### Louisiana Evaluation System (LES)

The LES data system is a part of the larger data system called Louisiana Educator Portal (LEP). LES is a comprehensive data system that will hold all evaluation data.

| Evaluators                                                                                                    | Teachers                                                                             | <b>Counselors and School Leaders</b>                                                 |
|----------------------------------------------------------------------------------------------------|--------------------------------------------------------------------------------------|--------------------------------------------------------------------------------------|
| Enter pre-conference dates,<br>formal observation scores, EOY<br>and MOY conference scores,<br>reinforcement and refinement<br>areas and evidence,<br>post-conference dates | Enter self-assessment scores,<br>reinforcement and refinement<br>areas, and evidence | Enter self-assessment scores,<br>reinforcement and refinement<br>areas, and evidence |
| Enter informal observation dates                                                                                                    | Link PGP/Coaching Plans                                                              | Link PGP/Coaching Plans                                                              |
| Accept and rate SLTs                                                                                                    | Enter SLTs and report results                                                        | Enter SLTs and report results                                                        |
| Finalize evaluations                                                                                                    |                                                                                      |                                                                                      |

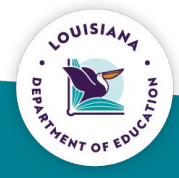

# **Checklist for Access**

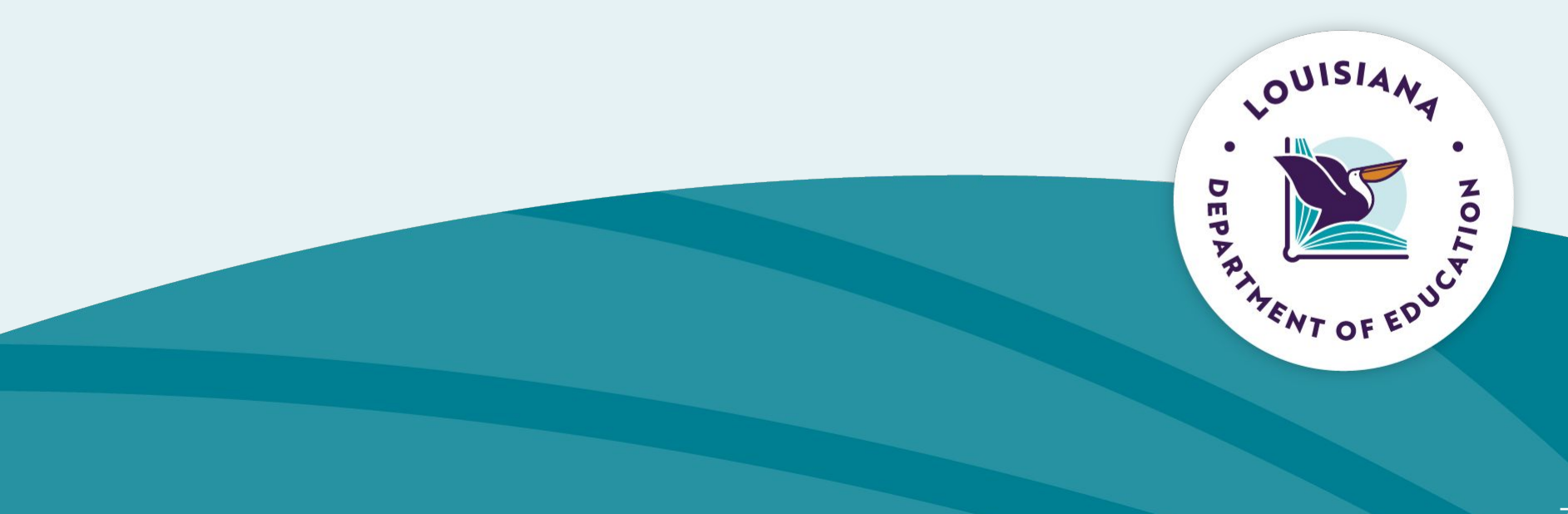

## **LES Access Checklist**

- 1. Ensure your staff data has been uploaded to LDOE's data systems.
  - a. eScholar staff record
  - b. EdLink 360 Staff File Extract
- 2. Create a <u>MyLA</u> account. The <u>MyLa FAQ</u> has helpful account information.
- 3. Create an Edlink User Profile.
- 4. Ensure the educator's staff record is connected to the Edlink Security Registration.
- 5. All personal information must match between all data sources, eScholar, Edlink 360, and MyLA.

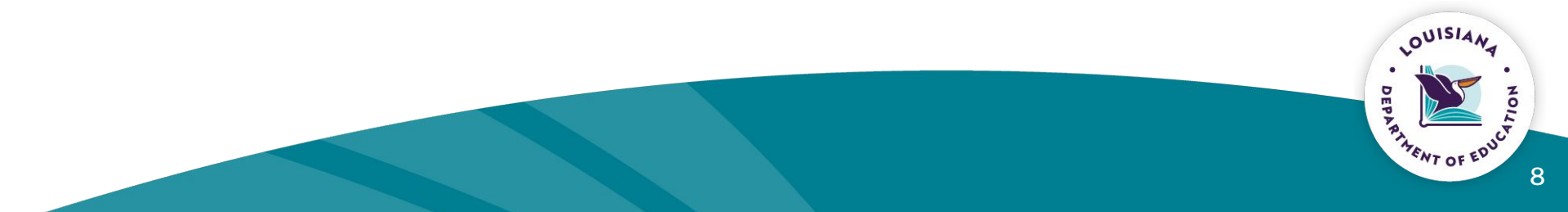

#### Access to LES/Login

Teachers will follow steps using the <u>guide</u> to create their EdLink Security Account. All staff must have an active EdLink Security account.

Staff will then login to EdLink Security to access the LEP application. They will be prompted to enter their MyLa user credentials to log into EdLink Security (Security redirects to MyLa for this) but they should always go through the <u>EdLink Security page</u>.

Once the User Profile is activated, the LEP application button will be in the user's application menu. The user will click the LEP button to log into LEP.

9

# **LES Rostering Process**

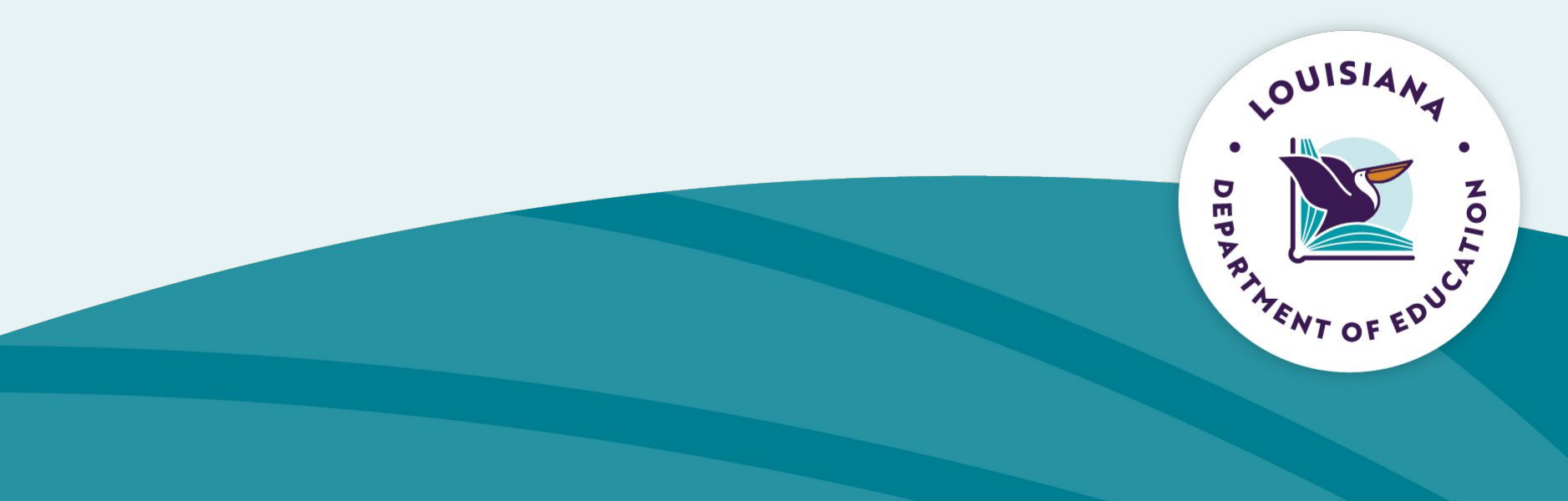

## **LES Rostering Process**

Staff rosters are derived from e360 site assignments.

There is no manually adding or deleting staff from rosters.

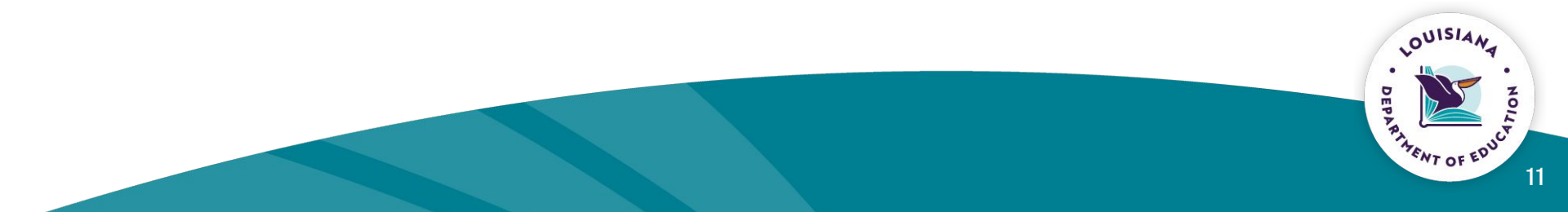

# **Common Issues**

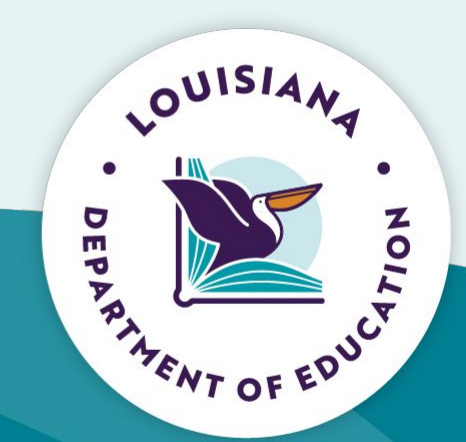

#### **Common Issues: Data Mismatch**

| Issue                                          | Resolution                                                                                                    |
|------------------------------------------------|----------------------------------------------------------------------------------------------------|
| Location assignment missing or incorrect       | Must be current in 360 and eScholar, any Oct 1 financial reporting can be done separate in 360 with already available reports                                                                   |
| Name Not<br>Matching/Displaying<br>Incorrectly | Ensure no suffix is added to last name field only enter suffix on fields designated for the suffix, otherwise it will only be added to the last name                                            |
| Social Security Number<br>Missing or Incorrect | 360 and eScholar staff record need to have matching SSN. Ensure that no autofill functions from the browser have filled in SSN with an incorrect number.                                        |
| Email verification                             | If staff record is tied to security registration, email verification is not needed. Any email can be used to create a MyLA account, staff email is collected in our eScholar staff collections. |

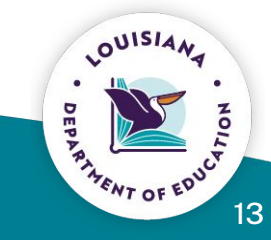

## **Notes: MyLA Account**

- If there is a MyLA account not working or not allowing access to an LDOE system, please reach out <u>LDOE support</u> to investigate the issue after checking eScholar, 360, and MyLA for any data mismatches.
- The only time a secondary account is needed is if the originally created account is not recoverable. As long as either the account can be signed into or the email tied to the account is accessible, the account is recoverable.
- If a secondary account is needed, the username will need to be edited within eScholar to ensure it matches the new account's username. The first name and last name will also need to match eScholar and 360 just as they did with the original account. Additionally, LDOE will need to disable the original unrecoverable account within Edlink Security to prevent any duplicate records from populating.
- Recovery options and error guidance are provided in the MyLA FAQ document.

# **Permissions and Roles**

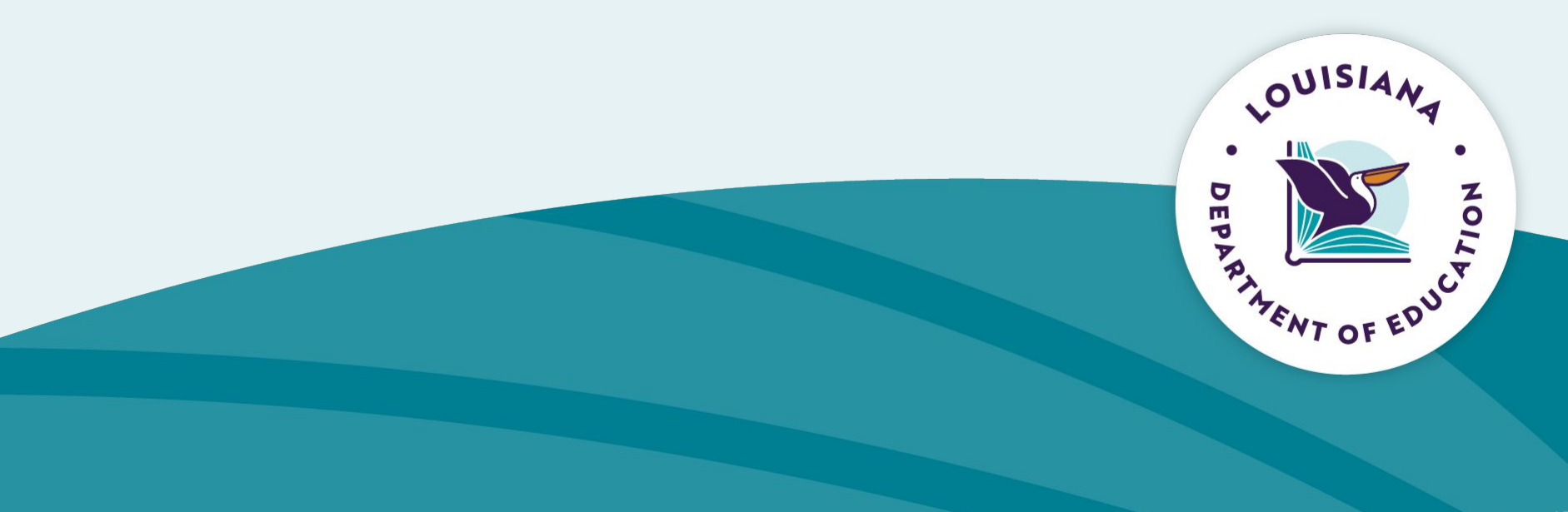

## **LES Permissions and Roles**

The **LES Updater role** is for users who will be making modifications to evaluations, those who assign evaluators and those who are required to see evaluation data. Examples: human resources department, district data coordinators, and potentially principals.

The **LES View role** is for users who need the ability to enter evaluations, verify evaluations being completed, and those that need to see evaluation data. This role is not a "read-only" type role. The view role does allow for evaluators to be able to enter evaluations.

Teachers do not need to request permission, but they must have an active EdLink Security account and be included in both the eScholar staff file and the EdLink 360 staff file extract.

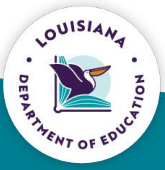

## **LES Permissions and Roles**

The <u>LEP Permissions Guide</u> provides guidance on requesting access to the Louisiana Educator Portal, which houses the Louisiana Evaluation System (LES). Users will access the EdLink Security request forms by going to <u>EdLink Security</u> and clicking "Permission Request" from the left navigation.

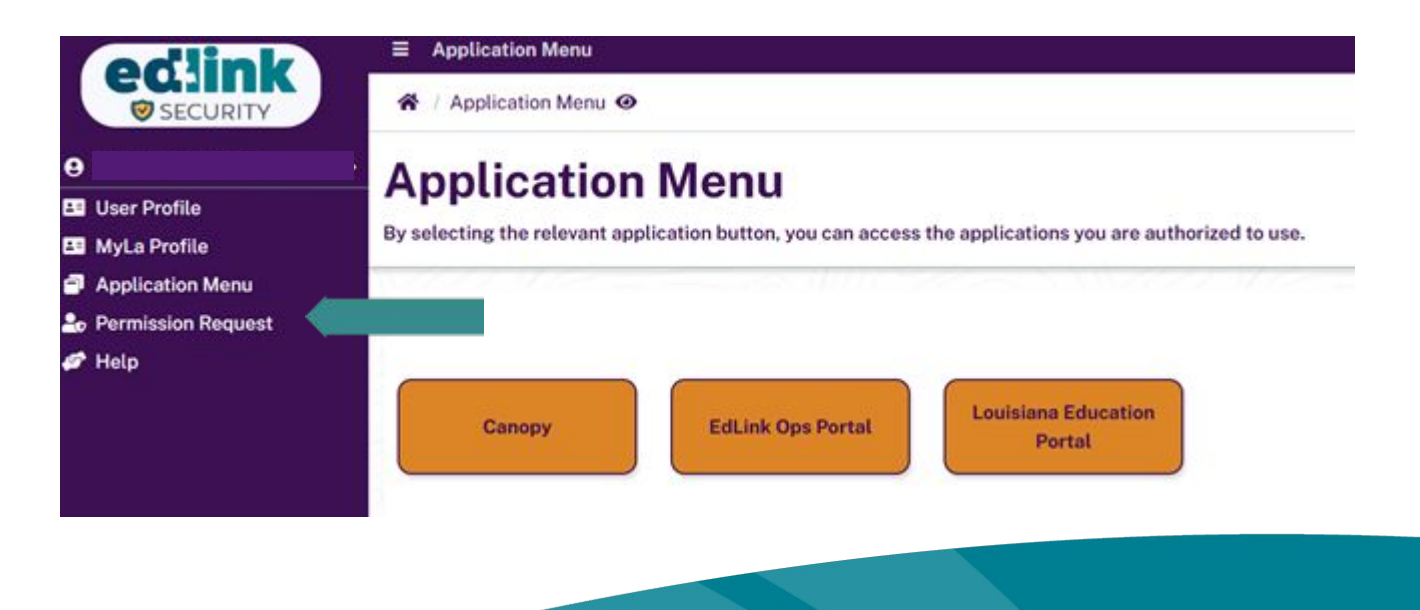

# **Assigning Evaluators**

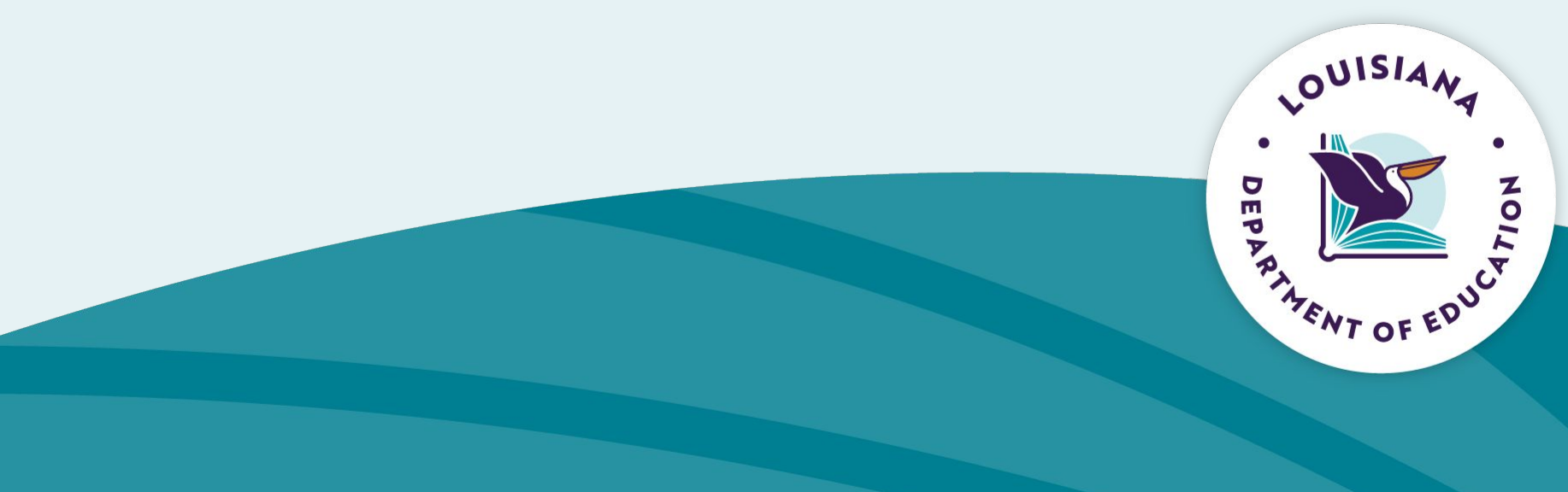

#### **Assigning Default Evaluators**

| LEP Educator Purisi | Home Certification Info                              | My Educator Profile Evalua | tion Administration LES Ad | nin OTS              |                     |                     |                   |
|---------------------|------------------------------------------------------|----------------------------|----------------------------|----------------------|---------------------|---------------------|-------------------|
| 2024                | Evaluator Settings                                   | 1                          |                            |                      |                     |                     |                   |
| chool Evaluations   | School System (<br>1001) Acadia Perish School System | 15                         | ÷                          |                      |                     |                     |                   |
|                     | District                                             |                            |                            |                      |                     |                     |                   |
|                     | Acadia Tarish School System                          | Default Evaluator          | Teacher Evaluator          | Counselor Evaluation | Leader Evaluator    | Principal Evaluator | Rollover Reset    |
|                     | Schools                                              |                            |                            |                      |                     |                     |                   |
|                     | Location Name                                        |                            | <b>Default Evaluator</b>   | Teacher Evaluator    | Counselor Evoluator | Leader Evaluator    | Rollover Reset    |
|                     | Special Education Support NonPub                     | lic/Homeschooled           |                            | · ·                  | **                  | 141                 | fabr              |
|                     | Ross Dementary School                                |                            |                            |                      |                     | tar ta              | false             |
|                     | South Crowley Elementary School                      |                            |                            | -                    |                     | 144                 | tabe              |
|                     | South Rayne Dementary School                         |                            |                            |                      | -                   | tar ta              | taba              |
|                     | AP Church Psint Head Start Center                    |                            |                            | -                    |                     | tar ta              | tabe              |
|                     | AP Ross Head Start Center                            |                            |                            |                      |                     | tae fa              | a talse           |
|                     |                                                      |                            |                            |                      |                     |                     | · · · · · · · · · |

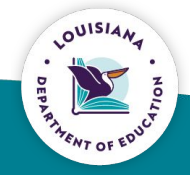

#### **Designated Observers**

Local systems may designate additional observers to help inform the evaluator of teacher performance.

- Instructional coaches
- Content leaders
- Master teachers
- Mentor teachers

Designated observers must attend training and pass the certification assessment prior to observing.

All ratings must be entered into the data system by evaluators.

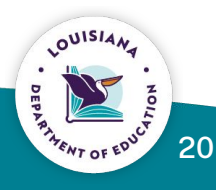

# **Additional Evaluators**

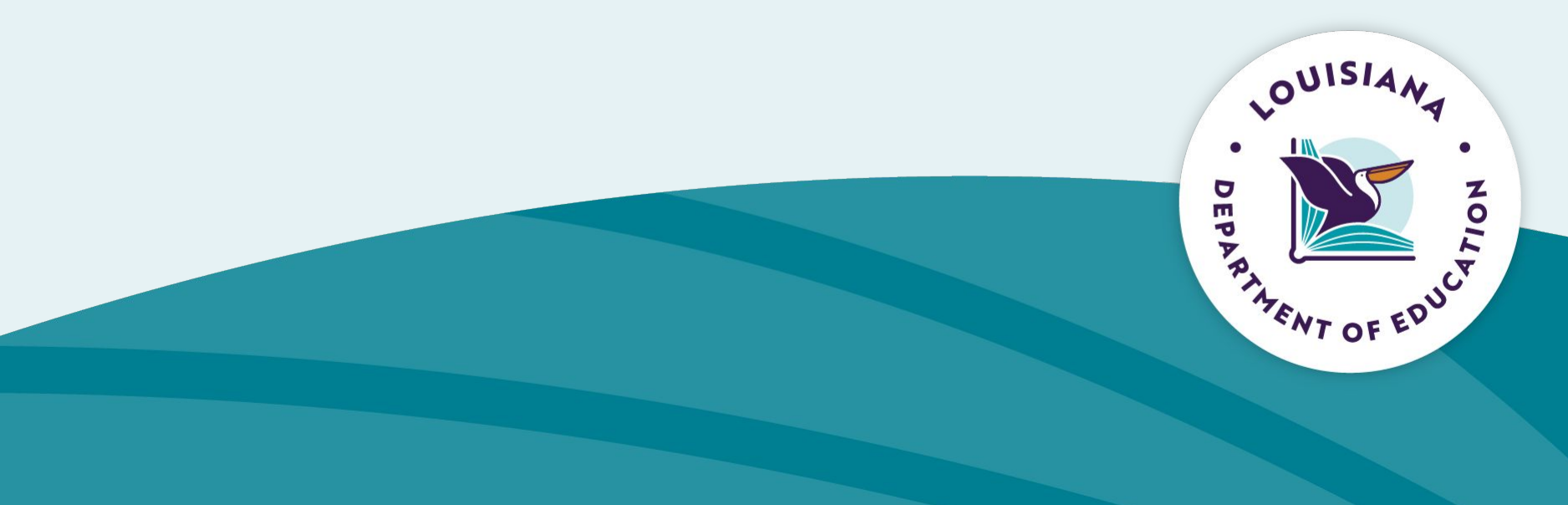

# **Adding Additional Evaluators**

Select Evaluation Administration after signing into the system. Click additional evaluators tab.

| LEP Educator Portal   | Home Certification Info My Educator Profile Evaluation Administration LES Admin |
|-----------------------|---------------------------------------------------------------------------------|
| 🗁 School Year         | Administration Home                                                             |
| 2024                  | Administration nome                                                             |
|                       |                                                                                 |
| School Evaluations    | Welcome to Evaluation Administration EDIT ME!!! (enable editing here)           |
| Evaluator Settings    |                                                                                 |
| Additional Evaluators |                                                                                 |

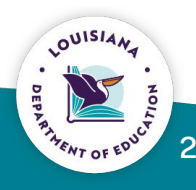

## **Adding Additional Evaluators**

School system selection will be displayed to your school system. Place the first and last name of the person that you are wanting to add.

| LEP Educator Portal   | ≡ Hor   | me Certification Info     | My Educator Profile | Evaluation Administration | LES Admin |
|-----------------------|---------|---------------------------|---------------------|---------------------------|-----------|
| 🗁 School Year         |         |                           |                     |                           |           |
| 2024                  | School  | System Selection :        |                     |                           |           |
|                       | (001) A | Acadia Parish School Sys  | tem                 |                           | ~         |
| School Evaluations    |         |                           |                     |                           |           |
| Evaluator Settings    | Searc   | ch For:                   |                     |                           |           |
| Additional Evaluators | First N | Name:                     |                     |                           |           |
|                       | peli    | can                       |                     |                           |           |
|                       | Last N  | Name:                     |                     |                           |           |
|                       | stat    | .e                        |                     |                           |           |
|                       | Schoo   | ol System List:           |                     |                           |           |
|                       | (001    | I) Acadia Parish School S | ystem               |                           |           |
|                       | Local   | Site List:                |                     |                           |           |
|                       |         |                           |                     |                           |           |
|                       |         |                           |                     |                           |           |
|                       | Subn    | hit                       |                     |                           |           |
|                       |         |                           |                     |                           |           |

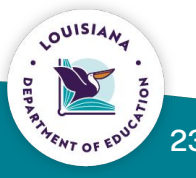

## **Adding Additional Evaluators**

Click "add evaluator." That person should then populate when adding as an evaluator for a designated site.

| sults:    |            |             |               |            |                 |
|-----------|------------|-------------|---------------|------------|-----------------|
| Full Name | User Email | Staff Email | School System | Local Code |                 |
|           |            |             |               |            | Add Evaluatator |

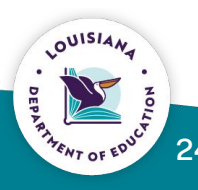

# Changing the Max Score Legacy Systems

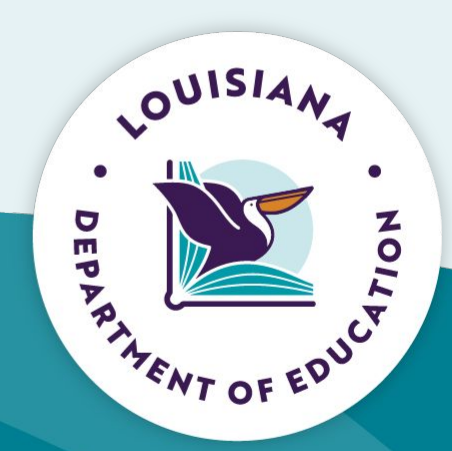

# For Legacy Rubrics - Changing the Max Score

Click the update evaluation max score button. This will allow you to select multiple educators at one time.

| LEP Educator Portal | Home Certification Info My Educator Profile Evaluation Administration                                                                                                    | •                           |
|---------------------|----------------------------------------------------------------------------------------------------|-----------------------------|
| School Year         | Elementary School                                                                                                    | Update Evaluation Max Score |
| School Evaluations  | Drag a column header and drop it here to group by that column                                                                                                    |                             |
| Evaluator Settings  | Name † T Req Eval + T Evaluators T Observers T PGP T Observations T SLTs T V                                                                                                    | /AM Y Final Y               |
|                     | Image: Control of the server     Image: Control of the server     Image: Control of the server     Image: Control of the server     Image: Control of the server       Image: Control of the server     Image: Control of the server     Image: Control of the server     Image: Control of the server     Image: Control of the server                                                                                                    |                             |
|                     | Image: Stracker information of the stracker information of the strack |                             |
|                     |                                                                                                    |                             |

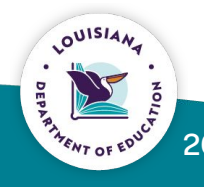

#### For Legacy Rubrics - Changing the Max Score

| uator Settings       Update Evaluation         By Submitting you are understanding this will cause all evaluation data to be erased for the selected user('s).         Select Users To change Max Score         Select All         SAMANTHA         BrOWN         MEGAN (         CHARLES         PAULA (                                                                                                    |      |
|----------------------------------------------------------------------------------------------------|------|
| bit or Settings     Update Evaluation     By Submitting you are understanding this will cause all evaluation data to be erased for the selected user('s).     Select Users To change Max Score     Select All     SAMANTHA     BROWN   MEGAN (   CHARLES   PAULA (     Description                                                                                                    |      |
| By Submitting you are understanding this will cause all evaluation data to be erased for the selected user('s).   Select Users To change Max Score  Select All  SAMANTHA  MEGAN  MEGAN  MEGAN  MEGAN  Automode  Automode |      |
| By Submitting you are understanding this will cause all evaluation data to be erased for the selected user('s).   Select Users To change Max Score   Select All   SAMANTHA   AROWN   MEGAN (   CHARLES   PAULA                                                                                                    |      |
| Select Users To change Max Score  Select All SAMANTHA BROWN MEGAN CHARLES PAULA                                                                                                    |      |
| Select Users to change Max Score  Select All SAMANTHA GROWN MEGAN CHARLES PAULA                                                                                                    |      |
| Select All SAMANTHA SAMANTHA ROWN MEGAN CHARLES PAULA                                                                                                    |      |
| SAMANTHA<br>BROWN<br>MEGAN<br>CHARLES<br>PAULA                                                                                                    |      |
| A BROWN<br>MEGAN (<br>CHARLES<br>PAULA (                                                                                                    | *    |
| MEGAN (<br>CHARLES<br>PAULA C                                                                                                    |      |
|                                                                                                    |      |
| PAULA                                                                                                    |      |
|                                                                                                    |      |
|                                                                                                    |      |
|                                                                                                    |      |
| Save Cancel                                                                                                    |      |
|                                                                                                    |      |
|                                                                                                    | 1 -  |
|                                                                                                    | DEPP |

## For Legacy Rubrics - Changing the Max Score

| tor Settings | Undets Evaluation                                                                                                    |   |
|--------------|----------------------------------------------------------------------------------------------------|---|
|              | Update Evaluation                                                                                                    |   |
|              |                                                                                                    |   |
|              | By Submitting you are understanding this will cause all evaluation data to be erased for the selected user('s).               |   |
|              |                                                                                                    |   |
|              | Select Users To change Max Score                                                                                              |   |
|              | SAMANTHA ROWN O CHARLES C                                                                                                    | × |
|              | Salact Max Score                                                                                                    |   |
|              | 4                                                                                                    |   |
|              |                                                                                                    |   |
|              | By Confirming this submission you are understanding that this will clear any Evaluation data currently inside this evaluation |   |
|              | Type "Update" to confirm                                                                                                    |   |
|              |                                                                                                    |   |
|              |                                                                                                    |   |
|              | Sevel                                                                                                    |   |

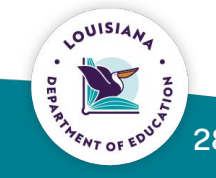

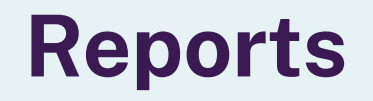

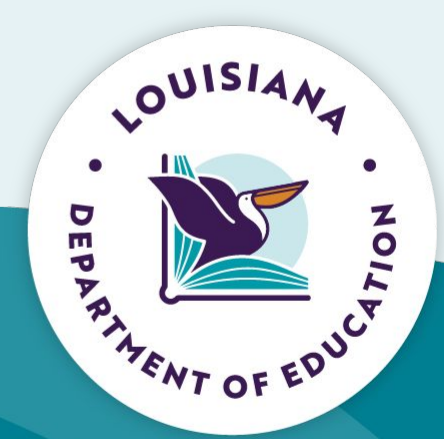

## **Helpful Links**

<u>LES Timeline</u> <u>LES Getting Started</u> <u>Creating your EdLink Security Account</u> <u>MyLa</u> <u>LEP Permissions Guide</u>

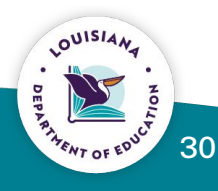

#### **Thank You**

Please see the <u>Compass/LEADS Library</u> for additional resources.

If you have error related issues for MyLa or Edlink, please contact <u>systemsupport@la.gov</u> with a detailed explanation of the error, a screenshot, and the name and site code of the individual experiencing the error.

Please email <u>leads@la.gov</u> with any additional questions or to schedule a support call.

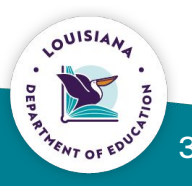